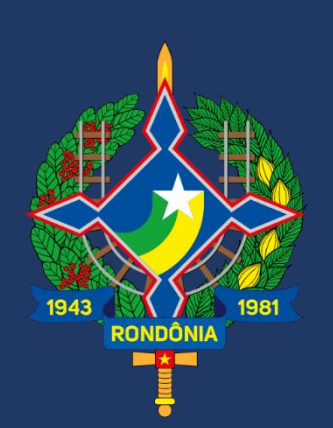

Secretaria de Estado de Finanças Coordenadoria da Receita Estadual

# Manual Panorama NCM

Versão 01 Maio/2023

# SUMÁRIO

| 1. | ACESSANDO O SISTEMA                                                           | 2 |
|----|-------------------------------------------------------------------------------|---|
| 2. | PÁGINA INICIAL                                                                | 2 |
| 3. | INSTRUÇÕES DE UTILIZAÇÃO                                                      | 2 |
| 4. | VISÃO DO PAINEL                                                               | 3 |
| 5. | ENTENDENDO CADA TABELA E GRÁFICO                                              | 4 |
| ļ  | 5.1. TABELAS TOTALIZADORAS DAS QUANTIDADES POR UF E ANO                       | 4 |
| ļ  | 5.2. TABELAS TOTALIZADORAS DOS VALORES POR UF E ANO                           | 5 |
| ļ  | 5.3. Gráficos da Evolução Anual das Quantidades e Valores                     | 6 |
| ļ  | 5.4. Tabela de Comparação Anual de Quantidades e Valores                      | 7 |
| ļ  | 5.5. TABELAS DE QUANTIDADES E VALORES POR UF E UNIDADE COMERCIAL              | 8 |
| ŗ  | 5.6. TABELAS DE QUANTIDADES E VALORES POR PAÍS DE ORIGEM E UNIDADE COMERCIAL  | 9 |
| ļ  | 5.7. TABELAS DE QUANTIDADES E VALORES POR PAÍS DE DESTINO E UNIDADE COMERCIAL |   |
| ļ  | 5.8. TABELAS DE SEGREGAÇÃO DAS QUANTIDADES E VALORES                          |   |
| ļ  | 5.9. TABELAS DE SEGREGAÇÃO DAS QUANTIDADES E VALORES                          |   |
| 6. | DOWNLOAD DE DADOS                                                             |   |

# **1. ACESSANDO O SISTEMA**

O painel Panorama NCM pode ser acessado diretamente por meio do link disponibilizado:

https://sidiec.sefin.ro.gov.br/ords/f?p=157:31::::::

# 2. PÁGINA INICIAL

| 👾 SEFIN                        | SIDIEC - Sistema de Divulgação de Informações Econômicas                                               |  |  |  |  |  |  |
|--------------------------------|----------------------------------------------------------------------------------------------------|--|--|--|--|--|--|
| Início Boletim da Receita Esta | dual - Renúncia de Receita - Cadeias Produtivas - Combustível Setores Econômicos -                     |  |  |  |  |  |  |
|                                | GOVERNO DO ESTADO DE RONDÔNIA<br>SECRETARIA DE ESTADO DE FINANÇAS<br>COORDENADORIA DA RECEITA ESTADUAL |  |  |  |  |  |  |
|                                | Panorama de Movimentação de Produtos por NCM - NFE                                                     |  |  |  |  |  |  |
| NCM                            |                                                                                                    |  |  |  |  |  |  |
| Unidade Comercial              |                                                                                                    |  |  |  |  |  |  |

# 3. INSTRUÇÕES DE UTILIZAÇÃO

• O painel Panorama NCM permite selecionar apenas um código NCM por vez, ao clicar onde está indicado é aberto um menu suspenso com as opções de NCM passíveis de escolha.

### Panorama de Movimentação de Produtos por NCM - NFE

| NCM               | <u></u>                                                           |   |
|-------------------|-------------------------------------------------------------------|---|
| Unidade Comercial |                                                                   | Q |
|                   | 01012100 - CAVALOS REPRODUTORES DE RAÇA PURA                      | A |
|                   | 01012900 - OUTROS CAVALOS VIVOS                                   |   |
|                   | 01013000 - ASININOS VIVOS                                         |   |
|                   | 01019000 - OUTROS MUARES VIVOS                                    |   |
|                   | 01022110 - BOVINOS DOMÉST.REPROD.D/RAÇA PURA,PRENHES OU C/CRIA AO |   |
|                   | 01022190 - OUTROS BOVINOS REPRODUTORES DE RAÇA PURA               |   |
|                   | 01022911 - OUTROS BOVINOS P/REPRODUÇÃO, PRENHES OU C/CRIA AO PÉ   | - |

• Para facilitar a correta escolha do NCM do produto, acesse: https://portalunico.siscomex.gov.br/classif/#/sumario?perfil=publico  Após selecionar o NCM é possível escolher as Unidades Comerciais pelas quais o produto foi comercializado, podendo ser todas, de uma única vez, ou uma ou mais unidades específicas.

OBS.: As unidades comerciais estão ranqueadas por ordem decrescente de quantidades comercializadas, assim, a que aparece em primeiro foi a com maior incidência e assim sucessivamente.

# NCM @1022990 - OUTROS BOVINOS DOMÉSTICOS VIVOS

### Panorama de Movimentação de Produtos por NCM - NFE

• Após selecionar os critérios, clique sobre a lupa para efetivar a consulta.

### Panorama de Movimentação de Produtos por NCM - NFE

| NCM               | 01022990 - OUTROS BOVINOS DOMÉSTICOS VIVOS | <b>v</b> ? |  |
|-------------------|--------------------------------------------|------------|--|
| Unidade Comercial | TODAS X                                    | <b>v</b> ? |  |

# 4. VISÃO DO PAINEL

O painel Panorama NCM possui 4 abas.

| ENTRADA INTERESTADUAL / IMPORTAÇÃO | SAÍDA INTERESTADUAL / EXPORTAÇÃO | SAÍDA INTERNA | DADOS PARA EXTRAÇÃO |  |
|------------------------------------|----------------------------------|---------------|---------------------|--|
|                                    | 1                                | 1             | 1                   |  |

ENTRADA INTERESTADUAL/IMPORTAÇÃO:

Refere-se aos produtos que vieram de outros Estados ou Países com destino a Rondônia;

 SAÍDA INTERESTADUAL/EXPORTAÇÃO: Refere-se aos produtos que saíram de Rondônia com destino a outros Estados ou para o Exterior;

### • SAÍDA INTERNA:

Refere-se aos produtos comercializados dentro de Rondônia, entre os municípios rondonienses;

 DADOS PARA EXTRAÇÃO: Refere-se as informações consolidadas para download, nos formatos CSV, HTML, EXCEL, PDF.

# 5. ENTENDENDO CADA TABELA E GRÁFICO

# 5.1. Tabelas Totalizadoras das Quantidades por UF e Ano

| Quando Estiver selecionada a aba ENTRADA INTERESTADUAL/IMPORTAÇÃO |                                                 |        |      |       |        |        |                   |         |  |
|-------------------------------------------------------------------|-------------------------------------------------|--------|------|-------|--------|--------|-------------------|---------|--|
| Quantid                                                           | Quantidade por UF de Origem do Documento Fiscal |        |      |       |        |        |                   |         |  |
| #↑≞                                                               | UF ORIGEM                                       | 2018   | 2019 | 2020  | 2021   | 2022   | 2023 <sup>1</sup> | TOTAL   |  |
| 1                                                                 | AM                                              | 20     | 100  | 2.002 | 54.220 | 20.727 | 710               | 77.779  |  |
| 2                                                                 | AC                                              | 24.000 | 0    | 2.655 | 7.946  | 28.205 | 440               | 63.246  |  |
| 3                                                                 | PA                                              | 0      | 0    | 0     | 2      | 0      | 1.200             | 1.202   |  |
| 4                                                                 | GO                                              | 0      | 0    | 0     | 0      | 1.000  | 0                 | 1.000   |  |
| 5                                                                 | MT                                              | 0      | 0    | 150   | 0      | 0      | 0                 | 150     |  |
| 6                                                                 | SC                                              | 0      | 0    | 0     | 0      | 15     | 0                 | 15      |  |
| 7                                                                 | RJ                                              | 0      | 0    | 4     | 0      | 0      | 0                 | 4       |  |
| 8                                                                 | SP                                              | 2      | 0    | 0     | 0      | 1      | 0                 | 3       |  |
| 9                                                                 | BA                                              | 0      | 0    | 0     | 0      | 1      | 0                 | 1       |  |
| 10                                                                | MG                                              | 0      | 0    | 0     | 0      | 1      | 0                 | 1       |  |
| TOTAL                                                             |                                                 | 24.022 | 100  | 4.811 | 62.168 | 49.950 | 2.350             | 143.401 |  |

Tabelas que demonstram as quantidades comercializadas do produto selecionado, com base no filtro aplicado (NCM e Unidade de Medida), segregadas por Estado de origem/destino do produto. A coluna referente ao ano corrente está atualizada até o mês anterior ao da consulta.

Quando Estiver selecionada a aba SAÍDA INTERESTADUAL/EXPORTAÇÃO

| Quantidade por UF de Destino do Documento Fiscal |            |      |      |        |        |        |        |         |  |
|--------------------------------------------------|------------|------|------|--------|--------|--------|--------|---------|--|
| #↑≞                                              | UF DESTINO | 2018 | 2019 | 2020   | 2021   | 2022   | 20231  | TOTAL   |  |
| 1                                                | MT         | 0    | 0    | 26.190 | 47.940 | 48.860 | 24.950 | 147.940 |  |
| 2                                                | AC         | 0    | 0    | 0      | 0      | 500    | 0      | 500     |  |
| 3                                                | GO         | 0    | 0    | 0      | 325    | 64     | 0      | 389     |  |
| 4                                                | PE         | 0    | 0    | 0      | 0      | 5      | 0      | 5       |  |
| 5                                                | RS         | 0    | 0    | 0      | 0      | 5      | 0      | 5       |  |
| 6                                                | BA         | 0    | 0    | 0      | 0      | 4      | 0      | 4       |  |
| TOTAL                                            |            | 0    | 0    | 26.190 | 48.265 | 49.438 | 24.950 | 148.843 |  |

# 5.2. Tabelas Totalizadoras dos Valores por UF e Ano

| Valor en | Valor em R\$ por UF de Origem do Documento Fiscal |           |        |           |            |            |           |            |  |  |
|----------|---------------------------------------------------|-----------|--------|-----------|------------|------------|-----------|------------|--|--|
| #↑≞      |                                                   | 2018      | 2019   | 2020      | 2021       | 2022       | 20231     | Total R\$  |  |  |
| 1        | AC                                                | 9.840,00  | 0,00   | 24.750,00 | 60.840,00  | 304.360,00 | 6.720,00  | 406.510,00 |  |  |
| 2        | AM                                                | 60,00     | 600,00 | 8.330,00  | 177.964,60 | 115.670,00 | 6.550,00  | 309.174,60 |  |  |
| 3        | PA                                                | 0,00      | 0,00   | 0,00      | 299,98     | 0,00       | 15.600,00 | 15.899,98  |  |  |
| 4        | GO                                                | 0,00      | 0,00   | 0,00      | 0,00       | 2.284,00   | 0,00      | 2.284,00   |  |  |
| 5        | MT                                                | 0,00      | 0,00   | 1.500,00  | 0,00       | 0,00       | 0,00      | 1.500,00   |  |  |
| 6        | sc                                                | 0,00      | 0,00   | 0,00      | 0,00       | 854,80     | 0,00      | 854,80     |  |  |
| 7        | SP                                                | 149,80    | 0,00   | 0,00      | 0,00       | 280,00     | 0,00      | 429,80     |  |  |
| 8        | RJ                                                | 0,00      | 0,00   | 280,00    | 0,00       | 0,00       | 0,00      | 280,00     |  |  |
| 9        | ва                                                | 0,00      | 0,00   | 0,00      | 0,00       | 217,77     | 0,00      | 217,77     |  |  |
| 10       | MG                                                | 0,00      | 0,00   | 0,00      | 0,00       | 10,00      | 0,00      | 10,00      |  |  |
| TOTAL    |                                                   | 10.049,80 | 600,00 | 34.860,00 | 239.104,58 | 423.676,57 | 28.870,00 | 737.160,95 |  |  |

### IDODTACÃO

Quando Estiver selecionada a aba SAÍDA INTERESTADUAL/EXPORTAÇÃO Valor em R\$ por UF de Destino do Documento Fiscal

| #↑≞   | UF DESTINO | 2018 | 2019 | 2020      | 2021       | 2022       | 20231      | Total R\$  |
|-------|------------|------|------|-----------|------------|------------|------------|------------|
| 1     | MT         | 0,00 | 0,00 | 85.280,00 | 170.930,00 | 173.780,00 | 100.405,00 | 530.395,00 |
| 2     | GO         | 0,00 | 0,00 | 0,00      | 1.560,00   | 320,00     | 0,00       | 1.880,00   |
| з     | AC         | 0,00 | 0,00 | 0,00      | 0,00       | 1.250,00   | 0,00       | 1.250,00   |
| 4     | RS         | 0,00 | 0,00 | 0,00      | 0,00       | 395,00     | 0,00       | 395,00     |
| 5     | PE         | 0,00 | 0,00 | 0,00      | 0,00       | 395,00     | 0,00       | 395,00     |
| 6     | BA         | 0,00 | 0,00 | 0,00      | 0,00       | 366,00     | 0,00       | 366,00     |
| TOTAL |            | 0,00 | 0,00 | 85.280,00 | 172.490,00 | 176.506,00 | 100.405,00 | 534.681,00 |

Tabelas que demonstram os valores totais (preço x quantidade) das transações do produto selecionado, com base no filtro aplicado (NCM e Unidade de Medida), segregadas por Estado de origem/destino do produto. A coluna referente ao ano corrente está atualizada até o mês anterior ao da consulta.

## 5.3. Gráficos da Evolução Anual das Quantidades e Valores

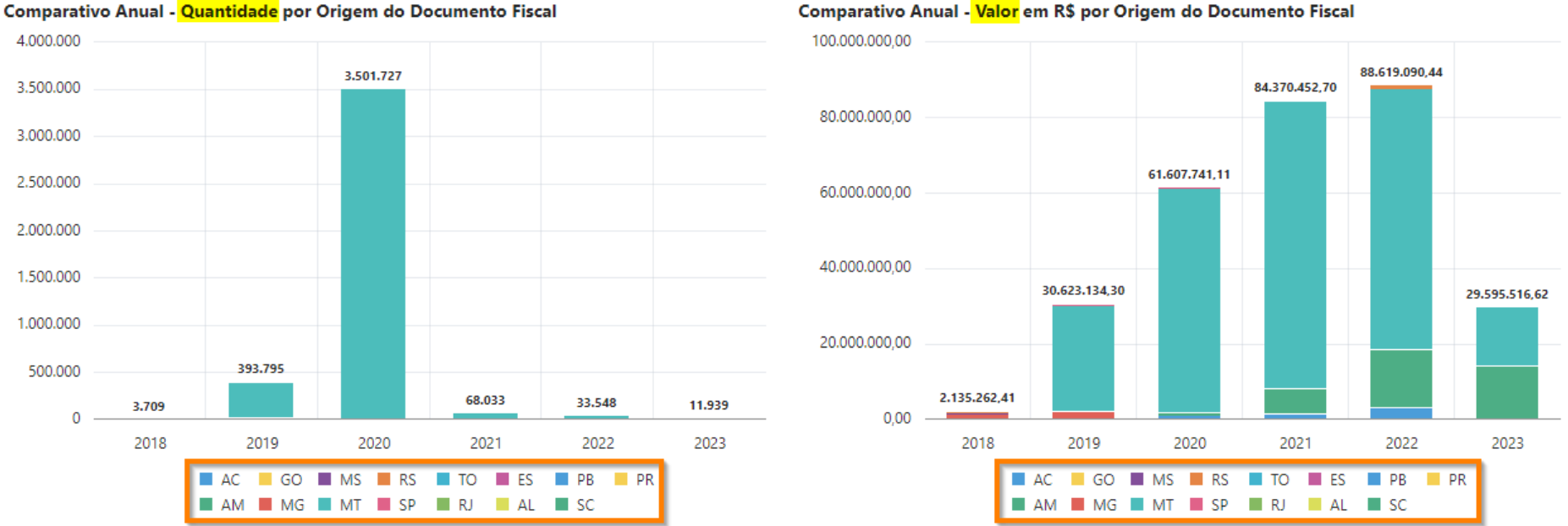

### Comparativo Anual - Valor em R\$ por Origem do Documento Fiscal

Os gráficos demonstram a evolução anual das quantidades (1º gráfico) e valores (2º gráfico).

As legendas com os códigos da UF são interativas e passíveis de seleção, marcando ou desmarcando é possível analisar individualmente uma UF específica ou combinada com outras, convém lembrar que aparecerão apenas as UF que atendem aos critérios estabelecidos no filtro aplicado (NCM e Unidade Comercial).

# 5.4. Tabela de Comparação Anual de Quantidades e Valores

### Comparativo Anual - Quantidade e Valor em R\$

|                                     | 2018         | 2019          | 2020          | 2021          | 2022          | 20231         | TOTAL          |
|-------------------------------------|--------------|---------------|---------------|---------------|---------------|---------------|----------------|
| QUANTIDADE                          | 3.709        | 393.795       | 3.501.727     | 68.033        | 33.548        | 11.939        | 4.012.751      |
| VARIAÇÃO QTD ANO ANTERIOR (%)       |              | 10.518,14%    | 789,23%       | -98,06%       | -50,69%       | 34,72%²       |                |
| VALOR R\$                           | 2.135.262,41 | 30.623.134,30 | 61.607.741,11 | 84.370.452,70 | 88.619.090,44 | 29.595.516,62 | 296.951.197,58 |
| VARIAÇÃO VALOR R\$ ANO ANTERIOR (%) |              | 1.334,16%     | 101,18%       | 36,95%        | 5,04%         | 50,29%²       |                |
| <sup>1</sup> Até 30/04/2023.        |              |               |               |               |               |               |                |

<sup>2</sup>A variação de Quantidade e Valor do ano anterior para o ano corrente utilizam como base o mesmo período, ou seja, de 01/01/2022 à 30/04/2022 e de 01/01/2023 à 30/04/2023.

Esta tabela demonstra, a partir de 2019, a variação ocorrida comparativamente ao ano anterior, em termos de quantidade e valor. Quanto ao ano de 2023, ano corrente, a comparação é feita utilizando as quantidades e valores acumulados até o mês anterior ao mês corrente, aplicando-se o mesmo critério para o ano de 2022.

Exemplo: As variações que constam na coluna do ano 2023, mês corrente maio, referemse ao comparativo do acumulado de janeiro a abril de 2023 com os mesmos meses de 2022.

# 5.5. Tabelas de Quantidades e Valores por UF e UNIDADE COMERCIAL

# Ranking de Quantidade

| #<br>∱≞ | UF<br>ORIGEM | QTD<br>TOTAL | %<br>TOTAL |
|---------|--------------|--------------|------------|
| 1       | MT           | 3.979.533    | 99,17%     |
| 2       | AM           | 23.999       | 0,60%      |
| з       | AC           | 3.015        | 0,08%      |
| 4       | GO           | 2.494        | 0,06%      |
| 5       | PB           | 1.300        | 0,03%      |
| 6       | RJ           | 1.062        | 0,03%      |
| 7       | MG           | 912          | 0,02%      |
| 8       | SP           | 178          | 0,00%      |
| 9       | RS           | 105          | 0,00%      |
| 10      | MS           | 55           | 0,00%      |
| 11      | то           | 39           | 0,00%      |
| 12      | sc           | 36           | 0,00%      |
| 13      | ES           | 18           | 0,00%      |
| 14      | PR           | 3            | 0,00%      |
| 15      | AL           | 2            | 0,00%      |
| тот     |              | 4.012.751    | 100,00     |

| Ranking de Valor em R\$<br>por UE Origem |              |             |            |  |  |  |  |  |
|------------------------------------------|--------------|-------------|------------|--|--|--|--|--|
| #<br>∱≞                                  | UF<br>ORIGEM | R\$ TOTAL   | %<br>TOTAL |  |  |  |  |  |
| 1                                        | MT           | 248.857.533 | 83,80%     |  |  |  |  |  |
| 2                                        | AM           | 36.563.842  | 12,31%     |  |  |  |  |  |
| 3                                        | AC           | 5.558.389   | 1,87%      |  |  |  |  |  |
| 4                                        | MG           | 3.381.347   | 1,14%      |  |  |  |  |  |
| 5                                        | RS           | 1.115.096   | 0,38%      |  |  |  |  |  |
| 6                                        | SP           | 750.680     | 0,25%      |  |  |  |  |  |
| 7                                        | MS           | 309.052     | 0,10%      |  |  |  |  |  |
| 8                                        | то           | 262.128     | 0,09%      |  |  |  |  |  |
| 9                                        | ES           | 93.893      | 0,03%      |  |  |  |  |  |
| 10                                       | GO           | 50.068      | 0,02%      |  |  |  |  |  |
| 11                                       | PB           | 5.200       | 0,00%      |  |  |  |  |  |
| 12                                       | SC           | 1.611       | 0,00%      |  |  |  |  |  |
| 13                                       | RJ           | 1.146       | 0,00%      |  |  |  |  |  |
| 14                                       | AL           | 700         | 0,00%      |  |  |  |  |  |
| 15                                       | PR           | 513         | 0,00%      |  |  |  |  |  |
| тот                                      |              | 296.951.198 | 100,00     |  |  |  |  |  |

| Ranking de Quantidade<br>por Unidade Comercial |        |              |            |  |  |  |  |  |  |  |  |
|------------------------------------------------|--------|--------------|------------|--|--|--|--|--|--|--|--|
| #<br>∱≞                                        | UCOM   | QTD<br>TOTAL | %<br>TOTAL |  |  |  |  |  |  |  |  |
| 1                                              | KG     | 3.845.730    | 95,84%     |  |  |  |  |  |  |  |  |
| 2                                              | CABEÇA | 105.962      | 2,64%      |  |  |  |  |  |  |  |  |
| 3                                              | UN     | 59.746       | 1,49%      |  |  |  |  |  |  |  |  |
| 4                                              | PEÇA   | 1.003        | 0,02%      |  |  |  |  |  |  |  |  |
| 5                                              | 1      | 100          | 0,00%      |  |  |  |  |  |  |  |  |
| 6                                              | LITRO  | 55           | 0,00%      |  |  |  |  |  |  |  |  |
| 7                                              | QT     | 52           | 0,00%      |  |  |  |  |  |  |  |  |
| 8                                              | PARES  | 36           | 0,00%      |  |  |  |  |  |  |  |  |
| 9                                              | ML     | 30           | 0,00%      |  |  |  |  |  |  |  |  |
| 10                                             | 18     | 19           | 0,00%      |  |  |  |  |  |  |  |  |
| 11                                             | DUZIA  | 15           | 0,00%      |  |  |  |  |  |  |  |  |
| 12                                             | QTD    | 3            | 0,00%      |  |  |  |  |  |  |  |  |
| тот                                            |        | 4.012.751    | 100,00     |  |  |  |  |  |  |  |  |

| Ranking de Valor em | R\$ |
|---------------------|-----|
| por Unidade Comerc  | ial |

| #<br>∱≞ | UCOM   | R\$ TOTAL   | %<br>TOTAL |
|---------|--------|-------------|------------|
| 1       | CABEÇA | 255.461.497 | 86,03%     |
| 2       | UN     | 39.625.314  | 13,34%     |
| 3       | KG     | 1.499.835   | 0,51%      |
| 4       | 1      | 305.000     | 0,10%      |
| 5       | 18     | 34.925      | 0,01%      |
| 6       | QT     | 23.159      | 0,01%      |
| 7       | QTD    | 513         | 0,00%      |
| 8       | PEÇA   | 449         | 0,00%      |
| 9       | PARES  | 360         | 0,00%      |
| 10      | LITRO  | 83          | 0,00%      |
| 11      | ML     | 45          | 0,00%      |
| 12      | DUZIA  | 18          | 0,00%      |
| тот     |        | 296.951.198 | 100,00     |

Tabela com o ranqueamento das QUANTIDADES por ESTADO e a participação percentual de cada um sobre o total. Tabela com o ranqueamento dos VALORES por ESTADO e a participação percentual de cada um sobre o total. Tabela com o ranqueamento das QUANTIDADES por UNIDADE COMERCIAL e a participação percentual de cada uma sobre o total. Tabela com o ranqueamento dos VALORES por UNIDADE COMERCIAL e a participação percentual de cada uma sobre o total.

# 5.6. Tabelas de Quantidades e Valores por PAÍS DE ORIGEM e UNIDADE COMERCIAL

| Rankin<br>de Imn | Ranking de <mark>Quantidade</mark><br>de Importação por <mark>País de Origem</mark> |              |            |  |  |  |  |  |  |  |  |
|------------------|-------------------------------------------------------------------------------------|--------------|------------|--|--|--|--|--|--|--|--|
| #<br>            | PAÍS ORIGEM                                                                         | QTD<br>TOTAL | %<br>TOTAL |  |  |  |  |  |  |  |  |
| 1                | ALEMANHA                                                                            | 46.335       | 98,15%     |  |  |  |  |  |  |  |  |
| 2                | PANAMA                                                                              | 872          | 1,85%      |  |  |  |  |  |  |  |  |
| тот              |                                                                                     | 47.207       | 100,00     |  |  |  |  |  |  |  |  |

Ranking de Valor de Importação por País de Origem % # î≞ PAÍS ORIGEM **R\$ TOTAL** TOTAL 1 ALEMANHA 394.731 93,11% PANAMA 2 29.205 6,89% тот 423.936 100,00

| Rankin<br>de <mark>Imp</mark> | ng de <mark>Quantidade</mark><br>Portação por Munic | ípio de D    | estino     | Ra<br>de |
|-------------------------------|-----------------------------------------------------|--------------|------------|----------|
| #<br>↑=                       | MUNICÍΡΙΟ DESTINO                                   | QTD<br>TOTAL | %<br>TOTAL |          |
| 1                             | PORTO VELHO                                         | 47.207       | 100,00%    |          |
| тот                           |                                                     | 47.207       | 100,00     |          |

| Ranking de <mark>Valor</mark><br>de <mark>Importação</mark> por <mark>Município de Destino</mark> |                      |              |            |  |  |  |  |  |  |  |  |  |
|---------------------------------------------------------------------------------------------------|----------------------|--------------|------------|--|--|--|--|--|--|--|--|--|
| #<br>↑=                                                                                           | MUNICÍPIO<br>DESTINO | R\$<br>TOTAL | %<br>TOTAL |  |  |  |  |  |  |  |  |  |
| 1                                                                                                 | PORTO VELHO          | 423.936      | 100,00%    |  |  |  |  |  |  |  |  |  |
| тот                                                                                               |                      | 423.936      | 100,00     |  |  |  |  |  |  |  |  |  |

Tabela com o ranqueamento das QUANTIDADES por PAÍS DE ORIGEM do produto e a participação percentual de cada um sobre o total. Tabela com o ranqueamento dos VALORES por PAÍS DE ORIGEM do produto e a participação percentual de cada um sobre o total. Tabela com o ranqueamento das QUANTIDADES por MUNICÍPIO DE DESTINO da importação e a participação percentual de cada um sobre o total. Tabela com o ranqueamento dos VALORES por MUNICÍPIO DE DESTINO da importação e a participação percentual de cada um sobre o total.

 Quando se tratar de <u>PRODUTO IMPORTADO</u> e que esteja sendo visualizada a aba ENTRADA INTERESTADUAL/IMPORTAÇÃO, aparecerá essas tabelas abaixo das TABELAS DE QUANTIDADES E VALORES POR <u>UF</u> E <u>UNIDADE COMERCIAL.</u>

# 5.7. Tabelas de Quantidades e Valores por <u>PAÍS DE DESTINO</u> e <u>UNIDADE COMERCIAL</u>

| Rankin<br>de Exp | g de Quantidad<br>ortação por País | e<br>s de Destino |            | Ranking de Valor<br>de Exportação por País de Destino |                     |               |            | Ranking de Quantidade<br>de Exportação por Município de Origem |                     |               |            | Ranking de Valor<br>de Exportação por Município de Origem |                     |                |            |
|------------------|------------------------------------|-------------------|------------|-------------------------------------------------------|---------------------|---------------|------------|----------------------------------------------------------------|---------------------|---------------|------------|-----------------------------------------------------------|---------------------|----------------|------------|
| #<br>↑=          | PAÍS DEST                          | QTD TOTAL         | %<br>TOTAL | #<br>↑=                                               | PAÍS DEST           | R\$ TOTAL     | %<br>TOTAL |                                                                | MUNICÍPIO<br>ORIGEM | QTD TOTAL     | %<br>TOTAL | #<br>1=                                                   | MUNICÍPIO<br>ORIGEM | R\$ TOTAL      | %<br>TOTAL |
| 1                | I.VIRGENS BRIT.                    | 2.957.416.672     | 40,48%     | 1                                                     | I.VIRGENS BRIT.     | 7.522.165.702 | 45,83%     | 1                                                              | VILHENA             | 2.656.088.586 | 36,36%     | 1                                                         | VILHENA             | 6.106.486.578  | 37,20%     |
| 2                | URUGUAY                            | 1.172.448.118     | 16,05%     | 2                                                     | URUGUAY             | 2.741.995.711 | 16,70%     | 2                                                              | PORTO VELHO         | 2.496.459.808 | 34,17%     | 2                                                         | PORTO VELHO         | 5.741.552.576  | 34,98%     |
| з                | URUGUAI                            | 931.041.181       | 12,74%     | 3                                                     | URUGUAI             | 2.098.912.678 | 12,79%     | з                                                              | CEREJEIRAS          | 1.728.790.158 | 23,66%     | з                                                         | CEREJEIRAS          | 3.685.344.634  | 22,45%     |
| 4                | VIRGENS, ILHAS                     | 887.741.163       | 12,15%     | 4                                                     | SUICA               | 2.033.027.883 | 12,39%     | 4                                                              | CACOAL              | 402.857.178   | 5,51%      | 4                                                         | CACOAL              | 837.113.364    | 5,10%      |
| -                | (BRITANICAS)                       | 772 506 046       | 10.50%     | 5                                                     | VIRGENS, ILHAS      | 1.208.360.494 | 7,36%      | 5                                                              | ARIQUEMES           | 17.804.105    | 0,24%      | 5                                                         | ARIQUEMES           | 34.383.010     | 0,21%      |
| 2                | SUICA                              | 115.556.546       | 10,55%     |                                                       | (BRITANICAS)        |               |            | 6                                                              | CORUMBIARA          | 3.565.480     | 0,05%      | 6                                                         | CORUMBIARA          | 9.829.207      | 0,06%      |
| 6                | TURKS AND<br>CAICOS ISLANDS        | 570.466.518       | 7,81%      | 6                                                     | TURKS AND<br>CAICOS | 786.978.863   | 4,79%      | тот                                                            |                     | 7.305.565.315 | 100,00     | тот                                                       |                     | 16.414.709.368 | 100,00     |
|                  | CHINA,                             |                   |            |                                                       | ISLANDS             |               |            |                                                                |                     |               |            |                                                           |                     |                |            |
| 7                | REPUBLICA<br>POPULAR               | 12.404.717        | 0,17%      | 7                                                     | CHINA,<br>REPUBLICA | 22.628.941    | 0,14%      |                                                                |                     |               |            |                                                           |                     |                |            |
| 8                | BRASIL                             | 450.000           | 0,01%      |                                                       | POPOLAR             |               |            |                                                                |                     |               |            |                                                           |                     |                |            |
| тот              |                                    | 7.305.565.315     | 100.00     | 8                                                     | BRASIL              | 639.097       | 0,00%      |                                                                |                     |               |            |                                                           |                     |                |            |
| 101 100,00       |                                    | тот               |            | 16.414.709.368                                        | 100,00              |               |            |                                                                |                     |               |            |                                                           |                     |                |            |

 Quando se tratar de <u>PRODUTO EXPORTADO</u> e que esteja sendo visualizada a aba <u>SAÍDA</u> INTERESTADUAL/EXPORTAÇÃO, aparecerá essas tabelas abaixo das TABELAS DE QUANTIDADES E VALORES POR <u>UF</u> E <u>UNIDADE COMERCIAL</u>.

# 5.8. Tabelas de Segregação das QUANTIDADES e VALORES

### ENTRADA INTERESTADUAL / IMPORTAÇÃO

### Mestre - Ranking por Município de Destino das Operações Interestaduais e de Importação - Acumulado de 2018 a 2023<sup>1</sup>

| Q ~ Search: A                | All Text Columns Go Actions ~ |       |                                  |         | (5) Reset                  |
|------------------------------|-------------------------------|-------|----------------------------------|---------|----------------------------|
| MUNICÍPIO DESTINO            |                               | # QTD | QTD TOTAL                        | # VALOR | valor total $\downarrow$ = |
| PORTO VELHO                  |                               | 1     | 54.689.897                       | 1       | 1.082.976.840,38           |
| PIMENTA BUENO                |                               | 2     | 47.159.235                       | 2       | 1.046.804.416,26           |
| JI-PARANA                    |                               | 4     | 10.889.757                       | 3       | 170.584.306,72             |
| CACOAL                       | Selecione um Município para   | 5     | 9.454.441                        | 4       | 153.534.439,54             |
| ARIQUEMES                    | por ele comercializado        | 3     | 16.629.728                       | 5       | 142.299.282.80             |
| JARU                         |                               | 6     | 6.128.088                        | 6       | 134.092.888,92             |
| VILHENA                      |                               | 8     | 1.889.430                        | 7       | 49.244.277,67              |
| GUAJARA-MIRIM                |                               | 7     | 3.725.756                        | 8       | 43.978.120,84              |
| VALE DO PARAISO              |                               | 9     | 229.716                          | 9       | 3.015.184,72               |
| CORUMBIARA                   |                               | 11    | 80.050                           | 10      | 2.048.282.02               |
| 1 rows selected              |                               |       | Campo que ao ser selecionado, l  | lista   | 1 2 3 4 5 > >              |
| <sup>1</sup> Até 30/04/2023. |                               |       | os proximos to municípios, por v |         |                            |

### Detalhe - Quantidade e Valor em R\$ por UF de Origem

| Qv        | Search: All Text | Columns   | Go        | Action    | ns 🗸      |           |            |                |                |                |                |                |               | 🕞 Reset        |
|-----------|------------------|-----------|-----------|-----------|-----------|-----------|------------|----------------|----------------|----------------|----------------|----------------|---------------|----------------|
| UF ORIGEM | QTD 2018         | QTD 2019  | QTD 2020  | QTD 2021  | QTD 2022  | QTD 20231 | QTD TOTAL  | R\$ 2018       | R\$ 2019       | R\$ 2020       | R\$ 2021       | R\$ 2022       | R\$ 20231     | VALOR TOTAL.   |
| MT        | 5.377.176        | 5.871.591 | 7.144.945 | 5.619.238 | 5.250.916 | 1.472.851 | 30.736.717 | 113.215.381,93 | 120.861.426,52 | 124.713.714,94 | 105.447.767,22 | 117.236.902,05 | 33.742.966,92 | 615.218.159,58 |
| PR        | 157.100          | 642.483   | 669.477   | 847.184   | 964.146   | 269.148   | 3.549.538  | 4.553.374,58   | 22.819.558,41  | 25.189.723,11  | 36.102.262,92  | 50.141.233,20  | 15.219.688,68 | 154.025.840,90 |
| GO        | 1.439.345        | 1.579.963 | 1.729.341 | 2.357.316 | 2.346.802 | 663.325   | 10.116.092 | 12.023.578,68  | 13.422.397,24  | 18.339.505,15  | 43.674.010,79  | 49.505.836,48  | 15.158.494,55 | 152.123.822,89 |
| MG        | 24.962           | 563       | 478.267   | 1.931.089 | 2.200.690 | 474.658   | 5.110.229  | 213.837,58     | 23.761,67      | 8.643.092,03   | 40.301.392,87  | 57.600.941,44  | 13.235.050,76 | 120.018.076,35 |
| RJ        | 26.736           | 4.035.573 | 70.350    | 8.192     | 350       | 95        | 4.141.296  | 721.742,26     | 24.184.118,92  | 1.414.583,50   | 132.001,44     | 17.529,04      | 1.398,35      | 26.471.373,51  |
| AM        | 122.120          | 0         | 31.769    | 413.102   | 28.261    | 163       | 595.415    | 2.339.773,06   | 0,00           | 509.922,37     | 3.873.496,20   | 515.005,97     | 642,76        | 7.238.840,36   |
| SP        | 29.906           | 46.037    | 36.952    | 128.248   | 17.454    | 1.921     | 260.518    | 508.712,99     | 668.337,58     | 538.561,80     | 2.324.980,20   | 512.378,39     | 33.363,28     | 4.586.334,24   |
| AL        | 0                | 0         | 15        | 3.007     | 20.409    | 0         | 23.431     | 0,00           | 0,00           | 1.405,58       | 216.606,96     | 839,482,26     | 0,00          | 1.057.494,80   |
| PA        | 1.331            | 11.141    | 2.441     | 9.936     | 2.990     | 14        | 27.853     | 53.325,90      | 336.803,65     | 14.155,00      | 227.283,20     | 73.751,74      | 168,00        | 705.487,49     |
| EX        | 0                | 872       | 43.248    | 1.530     | 1.557     | 0         | 47.207     | 0,00           | 29.205,32      | 236.615,13     | 85.898,48      | 72.217,11      | 0,00          | 423.936,04     |
|           |                  |           |           |           |           |           |            |                |                |                |                | I< <           | 1 2 3 > )     | 1 - 10 of 26   |

1Até 30/04/2023

### Detalhe - Quantidade e Valor em R\$ das Importações

| Q ~ Search: All Text Columns Go |          |          |          |          |          |           |           |          |           |            |           | 🕞 Reset   |               |              |
|---------------------------------|----------|----------|----------|----------|----------|-----------|-----------|----------|-----------|------------|-----------|-----------|---------------|--------------|
| PAÍS ORIGEM                     | QTD 2018 | QTD 2019 | QTD 2020 | QTD 2021 | QTD 2022 | QTD 20231 | QTD TOTAL | R\$ 2018 | R\$ 2019  | R\$ 2020   | R\$ 2021  | R\$ 2022  | R\$ 2023'     | VALOR TOTAL. |
| ALEMANHA                        | 0        | 0        | 43.248   | 1.530    | 1.557    | 0         | 46.335    | 0,00     | 0,00      | 236.615,13 | 85.898,48 | 72.217,11 | 0,00          | 394.730,72   |
| PANAMA                          | 0        | 872      | 0        | 0        | 0        | 0         | 872       | 0,00     | 29.205,32 | 0,00       | 0,00      | 0,00      | 0,00          | 29.205,32    |
|                                 |          |          |          |          |          |           |           |          |           |            |           |           | >  1 - 2 of 2 |              |

1Até 30/04/2023

- As 3 tabelas estão interligadas, somente a tabela <u>MUNICÍPIO DESTINO</u> permite seleção, após selecionar o município de destino da entrada interestadual e/ou importação, na primeira tabela, as duas tabelas seguintes são carregadas com as quantidades e valores correspondentes a UF e ao PAÍS de ORIGEM do Produto.
- Quando se tratar de produto que não é importado, a tabela Quantidade e Valor em R\$ das Importações, estará vazia.

# 5.9. Tabelas de Segregação das QUANTIDADES e VALORES

### SAÍDA INTERESTADUAL / EXPORTAÇÃO

### Mestre - Ranking por Município de Origem das Operações Interestaduais e de Exportação - Acumulado de 2018 a 2023<sup>1</sup>

| Q ~ Search: All      | Search: All Text Columns Go Actions >                               |       |               |         |                            |  |  |  |  |  |  |  |  |
|----------------------|---------------------------------------------------------------------|-------|---------------|---------|----------------------------|--|--|--|--|--|--|--|--|
| MUNICÍPIO ORIGEM     |                                                                     | # QTD | QTD TOTAL     | # VALOR | valor total $\downarrow$ = |  |  |  |  |  |  |  |  |
| PORTO VELHO          |                                                                     | 1     | 3.037.376.809 | 1       | 6.600.315.557,00           |  |  |  |  |  |  |  |  |
| VILHENA              |                                                                     | 2     | 2.893.624.652 | 2       | 6.559.233.731,40           |  |  |  |  |  |  |  |  |
| CEREJEIRAS           |                                                                     | 3     | 2.246.771.904 | 3       | 4.503.236.468,74           |  |  |  |  |  |  |  |  |
| CACOAL               | Selecione um Município para saber<br>o Destino dos produtos por ele | 4     | 407.358.890   | 4       | 846.509.482,08             |  |  |  |  |  |  |  |  |
| MONTE NEGRO          | comercializado                                                      | 5     | 65.673.218    | 5       | 190.502.005,60             |  |  |  |  |  |  |  |  |
| PIMENTEIRAS DO OESTE |                                                                     | 7     | 45.437.530    | 6       | 172.362.844,64             |  |  |  |  |  |  |  |  |
| CANDEIAS DO JAMARI   |                                                                     | 9     | 29.724.235    | 7       | 163.902.706,88             |  |  |  |  |  |  |  |  |
| PRESIDENTE MEDICI    |                                                                     | 6     | 50.778.811    | 8       | 136.284.558,74             |  |  |  |  |  |  |  |  |
| COSTA MARQUES        |                                                                     | 8     | 44.957.001    | 9       | 69.994.244,64              |  |  |  |  |  |  |  |  |
| CABIXI               |                                                                     | 12    | 11.853.077    | 10      | 58.690.830,28              |  |  |  |  |  |  |  |  |

### Detalhe - Quantidade e Valor em R\$ por UF de Destino

| Qv      | K Search: All Text Columns Go   Actions × |             |             |             |             |             |               |                |                |                |                |                  |                  | 🕞 Reset          |
|---------|-------------------------------------------|-------------|-------------|-------------|-------------|-------------|---------------|----------------|----------------|----------------|----------------|------------------|------------------|------------------|
| UF DEST | QTD 2018                                  | QTD 2019    | QTD 2020    | QTD 2021    | QTD 2022    | QTD 20231   | QTD TOTAL     | R\$ 2018       | R\$ 2019       | R\$ 2020       | R\$ 2021       | R\$ 2022         | R\$ 20231        | VALOR TOTAL      |
| EX      | 226.977.884                               | 258.993.222 | 396.416.763 | 418.173.640 | 575.520.392 | 620.377.907 | 2.496.459.808 | 313.239.386,17 | 347.526.710,84 | 668.268.787,47 | 964.032.851,26 | 1.681.496.181,11 | 1.766.988.658,83 | 5.741.552.575,68 |
| SP      | 24.984.875                                | 52.951.391  | 23.750.100  | 4.458.687   | 40.700.000  | 8           | 146.845.061   | 31.532.374,23  | 68.253.591,10  | 33.200.235,78  | 13.027.228,48  | 142.252.666,62   | 3.650,00         | 288.269.746,21   |
| PR      | 41.795.825                                | 29.323.991  | 20.347,494  | 35.325.248  | 0           | 0           | 126.792.558   | 56.381.829,57  | 38.025.351,84  | 29.474.591,85  | 78.226.062,94  | 0,00             | 0,00             | 202.107.836,20   |
| RJ      | 0                                         | 79.798.000  | 0           | 0           | 72          | 0           | 79.798.072    | 0,00           | 88.859.921,06  | 0,00           | 0,00           | 279,36           | 0,00             | 88.860.200,42    |
| ES      | 19.654.720                                | 20.831.994  | 0           | 0           | 0           | 0           | 40.486.714    | 24.200.444,72  | 25.474.381,63  | 0,00           | 0,00           | 0,00             | 0,00             | 49.674.826,35    |
| MG      | 8.009.719                                 | 20.471.086  | 950.000     | 1.602.752   | 0           | 0           | 31.033.557    | 10.694.903,22  | 27.203.548,83  | 1.405.821,28   | 4.681.554,26   | 0,00             | 0,00             | 43.985.827,59    |
| RS      | 2.429.828                                 | 29.256.499  | 0           | 0           | 0           | 0           | 31.686.327    | 3.107.452,69   | 38.867.752,04  | 0,00           | 0,00           | 0,00             | 0,00             | 41.975.204,73    |
| sc      | 4.223.560                                 | 8.389.982   | 1.700.000   | 6.818.392   | 0           | 0           | 21.131.934    | 5.752.326,86   | 11.090.736,41  | 2.443.081,06   | 20.361.356,14  | 0,00             | 0,00             | 39.647.500,47    |
| PA      | 0                                         | 4.472.812   | 0           | 609.649     | 3.647.060   | 3.102.433   | 11.831.954    | 0,00           | 5.458.018,84   | 0,00           | 6.270.821,21   | 8.078.341,10     | 12.152.525,70    | 31.959.706,85    |
| MT      | 4.526.847                                 | 5.959.881   | 4.360.870   | 2.302.470   | 73.320      | 170         | 17.223.558    | 5.401.782,73   | 6.949.458,37   | 5.910.357,70   | 6.615.429,07   | 10.998,00        | 8.475,00         | 24.896.500,87    |

### Detalhe - Quantidade e Valor em R\$ das Exportações

| Q~ s         | earch: All Text | Columns     | Go Actions ∽ |             |             |             |               |                |                |                |                |                  |                  | 🕞 Reset          |
|--------------|-----------------|-------------|--------------|-------------|-------------|-------------|---------------|----------------|----------------|----------------|----------------|------------------|------------------|------------------|
| PAÍS DESTINO | QTD 2018        | QTD 2019    | QTD 2020     | QTD 2021    | QTD 2022    | QTD 20231   | QTD TOTAL     | R\$ 2018       | R\$ 2019       | R\$ 2020       | R\$ 2021       | R\$ 2022         | R\$ 2023'        | VALOR TOTAL.     |
| I.VIRGENS    | 0               | 492.696     | 304.853.821  | 278.991.549 | 426.173.969 | 437.723.052 | 1.448.235.087 | 0,00           | 737.977,49     | 514.309.952,81 | 692.601.980,20 | 1.280.395.827,78 | 1.242.036.551,46 | 3.730.082.289,74 |
| URUGUAY      | 0               | 0           | 69.583.834   | 139.182.091 | 149.346.423 | 182.654.855 | 540.767.203   | 0,00           | 0,00           | 119.440.421,78 | 271.430.871,06 | 401.100.353,33   | 524.952.107,37   | 1.316.923.753,54 |
| VIRGENS,I    | 157.878.394     | 218.971.526 | 0            | 0           | 0           | 0           | 376.849.920   | 217.347.113,62 | 293.851.078,42 | 0,00           | 0,00           | 0,00             | 0,00             | 511.198.192,04   |
| TURKS AN     | 69.099.490      | 39.079.000  | 21.979.108   | 0           | 0           | 0           | 130.157.598   | 95.892.272,55  | 52.298.558,10  | 34.518.412,88  | 0,00           | 0,00             | 0,00             | 182.709.243,53   |
| BRASIL       | 0               | 450.000     | 0            | 0           | 0           | 0           | 450.000       | 0,00           | 639.096,83     | 0,00           | 0,00           | 0,00             | 0,00             | 639.096,83       |
| Total 5      |                 |             |              |             |             |             |               |                |                |                |                |                  |                  |                  |

1Até 30/04/2023

- As 3 tabelas estão interligadas, somente a tabela <u>MUNICÍPIO ORIGEM</u> permite seleção, após selecionar o município de origem da saída interestadual e/ou exportação, na primeira tabela, as duas tabelas seguintes são carregadas com as quantidades e valores correspondentes a UF e ao PAÍS de DESTINO do Produto.
- Quando se tratar de produto que não é exportado, a tabela Quantidade e Valor em R\$ das Exportações, estará vazia.

# 6. DOWNLOAD DE DADOS

| Q~                                       |          |          | Go        | OPÇÕES 🗸                 |                      |                               |          |             |             |              |         |            |                 |
|------------------------------------------|----------|----------|-----------|--------------------------|----------------------|-------------------------------|----------|-------------|-------------|--------------|---------|------------|-----------------|
| тіро ↑≞                                  | MES_REF  | NCM      | UF_ORIGEN | Columns                  | UN_ORIGEM            | NO_PAIS_ORIGEM                | UF_DEST  | CO_MUN_DEST | NO_MUN_DEST | NO_PAIS_DEST | UNIDADE | QTD        | VALOR           |
| ENTRADA<br>INTERESTADUAL /<br>IMPORTAÇÃO | 1/4/2023 | 12019000 | AC        | √ Filter<br>■ Data       | >                    | BRASIL                        | RO       | 1100304     | VILHENA     | BRASIL       | TON     | 218,54     | R\$600.974,00   |
| ENTRADA<br>INTERESTADUAL /<br>IMPORTAÇÃO | 1/4/2023 | 12019000 | AC        | <i>Format</i>            | > <sub>.BA</sub>     | BRASIL                        | RO       | 1100205     | PORTO VELHO | BRASIL       | TON     | 513,83     | R\$1.421.629,50 |
| ENTRADA<br>INTERESTADUAL /<br>IMPORTAÇÃO | 1/4/2023 | 12019000 | AC        | 대요 Chart<br>(前) Group By | BA                   | Download                      | Download |             |             |              |         | 857,00     | R\$2.103.805,70 |
| ENTRADA<br>INTERESTADUAL /<br>IMPORTAÇÃO | 1/4/2023 | 12019000 | AC        | 🗇 Pivot                  | OLANDIA              | Escolha o formato do download |          |             |             |              |         | 597.981,50 | R\$1.605.270,00 |
| ENTRADA<br>INTERESTADUAL /<br>IMPORTAÇÃO | 1/4/2023 | 12019000 | AC        | Report                   | ><br>O DE            | x<br>csv                      |          |             | X           | PDF          |         | 123.000,00 | R\$227.500,00   |
| ENTRADA<br>INTERESTADUAL /<br>IMPORTAÇÃO | 1/4/2023 | 12019000 | AC        | 🕑 Help                   | O DE                 |                               |          |             |             |              | load    | 868,37     | R\$868.370,00   |
| ENTRADA<br>INTERESTADUAL /<br>IMPORTAÇÃO | 1/4/2023 | 12019000 | AC        | 1200385                  | PLACIDO DE<br>CASTRO | BRASIL                        | RO       | 1100304     | VILHENA     | BRASIL       | KG      | 150.000,00 | R\$247.500,00   |

- 1º Clique em OPÇÕES;
- 2º Depois clique em DOWNLOAD;
- 3º Selecione o formato do arquivo;
- 4º Por último, clique em Download.